## Value-Merch.de - Frame-Konfiguration

Konfiguration des Frames für die Shop-Einbindung in Facebook

Value-Merch.de bietet Ihnen Möglichkeit Ihre Produkte bei Value-Merch.de über Ihre eigene Facebook-Seite zu bewerben. Dazu nutzt Value-Merch.de sogenannte Parameter die der URL (Adresse) von Value-Merch.de hinzugefügt werden, um ein einheitliches Bild und eine optisch nahtlose Einbindung zu erreichen.

## Einrichtung für Facebook-Seiten

- 1. Rufen Sie zunächst den folgenden Link auf: https://www.value-merch.de/de/shop-integration
- 2. Wählen Sie die Band derer Produkte Sie auf Ihrer Facebook-Seite bewerben möchten. In diesem Beispiel wird die Band "Die Apokalyptischen Reiter" aufgerufen.
- 3. Wählen Sie "Facebook-Integration" im Auswahlfeld und ob Sie den "Powered by"-Hinweis verstecken möchten.
- 4. Sie benötigen nun den generierten Code, den Sie in der rechten Box finden.
- 5. Loggen Sie sich nun in Ihren Facebook-Account ein.
- 6. Geben Sie in der Suche "Static HTML:iframe tabs" ein und klicken Sie auf das oberste Ergebnis (momentaner Stand: ca. 10.000.000 monatliche Nutzer)
- 7. Klicken Sie rechts auf den Button "Zur Anwendung" und danach auf den großen blauen Button mit der Aufschrift "Add Static HTML to a Page" und bestätigen Sie die darauf erscheinende Meldung.
- 8. Rufen Sie nun Ihre Facebook-Seite auf (nicht Ihr Facebook-Profil!) und rufen Sie die neu erschienene Seite mit dem Titel "Welcome" und der Stern-Grafik auf. Sie sehen nun den Hinweis, dass Sie sich im Administrationsmodus befinden. Klicken Sie rechts auf den grünen Button mit der Aufschrift "Edit tab".
- 9. Im nun sichtbaren Editor fügen Sie unter dem Reiter "index.html" den erarbeiteten Code ein und speichern diesen mit einem Klick auf "save & publish". Der Shop ist nun fertig eingerichtet.
- 10. Mit einem Klick auf den Button links oben mit der Aufschrift "View tab on Facebook", können Sie den Shop auf Ihrer Facebook-Seite betrachten.
- 11. Den Titel der Seite "Welcome" können Sie über die Seitenverwaltung von Facebook ändern. Dazu klicken Sie auf Ihrer Seite auf "Seite bearbeiten" und wählen in der Liste "Einstellungen bearbeiten". Klicken Sie danach auf "Anwendungen" in der linken Navigation. Klicken Sie bei der Anwendung "Static HTML:iframe tabs" auf "Einstellungen bearbeiten". Zum Schluss haben Sie die Möglichkeit einen benutzerdefinierten Titel, wie zum Beispiel "Shop" für die Seite anzugeben.